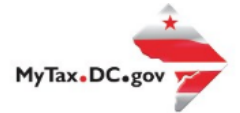

## How to Request a Payment Agreement

Follow this step-by-step guide to learn how to submit an online payment agreement via MyTax.DC.gov.

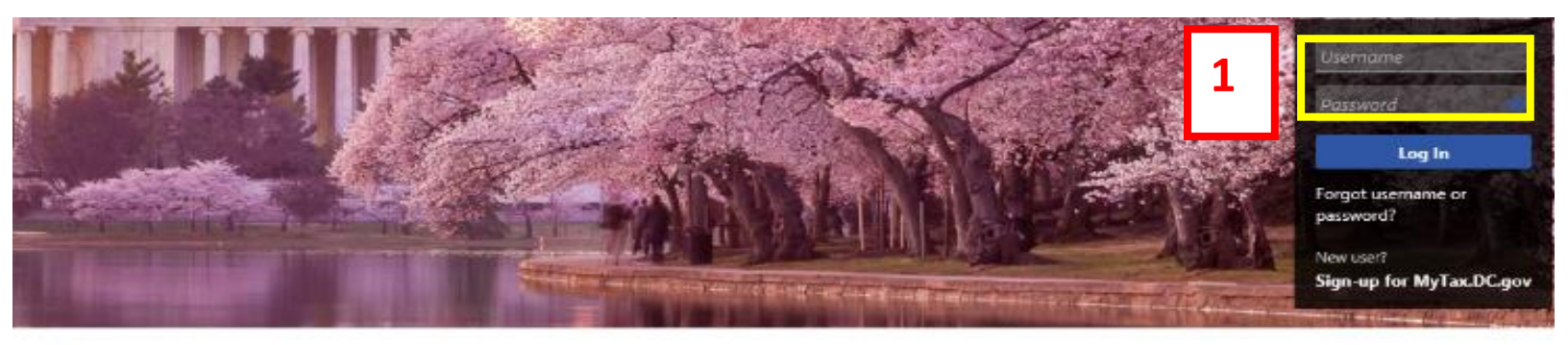

**Q** Can't find what you're looking for? Enter keywords here to filter.

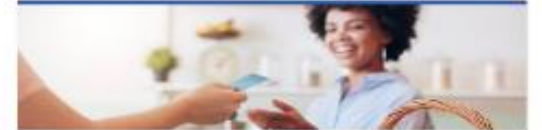

### **Business**

I want to ...

- > Register a New Business Form FR-500
- > Register a Special Event Form FR-5008
- > Request a Certificate of Clean Hands

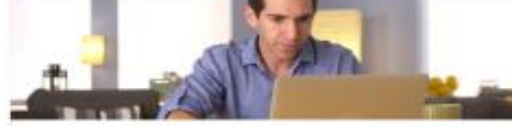

## Individual

I want to ...

- > Check the Status of My Refund
- > Learn More About DC Freefile/Fillable Forms
- > Respond to Verification Letter
- > View Tax Forms

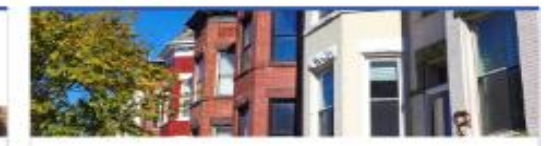

### **Real Property**

I want to ...

- > Make a Real Property Payment
- > Search Real Property by Address or SSL
- View More Options

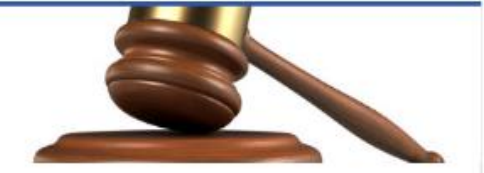

## Tax Law and Guidance

I want to ...

- > View Private Letter Rulings
- > View DC Tax Code
- > View Tax Guidance Issued by OTR
- > View Notices

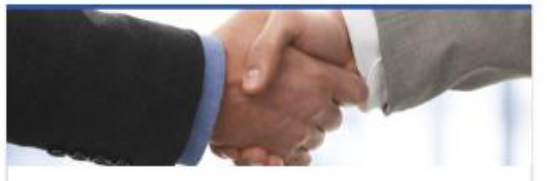

## Taxpayer Advocate

I want to ...

- > View Taxpayer Bill of Rights
- > Request Assistance
- > En Español

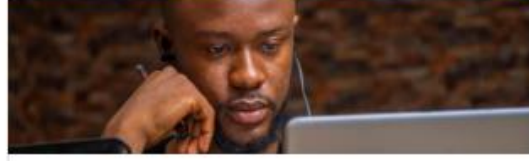

## More...

I want to ...

- > File Form FR-329 Consumer Use Tax Return
- > Request Government Exemption
- > Request Residential Parking Exemption
- > Search for Certificate/License Exemptions

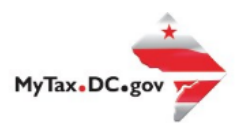

# MyTax.DC.gov User Guide: How to Request a Payment Agreement

- 1. From the MyTax.DC.gov homepage, log in using your Username and Password.
- 2. From your homepage, locate the **More** button and click.

| BUSINESS TEST<br>00000-91110<br>1001 4TH 5T SW<br>WASHINGTON DC 20024-4517<br>Favorites Summary Action Center Settin<br>Filter                | 2<br>Igs More                                       | Welcome, tester<br>You last logged in on Monday, Oct 26, 2020 3:19:05 PM<br>Manage My Profile 0 |
|----------------------------------------------------------------------------------------------------|-----------------------------------------------------|-------------------------------------------------------------------------------------------------|
| Alcoholic Beverage<br>BUSINESS TEST<br>1001 4TH ST SW<br>WASHINGTON DC 20024-4517<br>Action Center Items                                      | Account<br>430-000120328<br>Balance<br>(\$1,000.00) | <ul> <li>Make a Payment</li> <li>Returns</li> <li>View Other Options</li> </ul>                 |
| Ballpark Fee<br>BUSINESS TEST<br>1001 4TH ST SW<br>WASHINGTON DC 20024-4517                                                                   | Account<br>280-000080546<br>Balance<br>\$0.00       | <ul> <li>Make a Payment</li> <li>Returns</li> <li>View Other Options</li> </ul>                 |
| Cable TV, Satellite, Video or Radio<br>Distribution Tax<br>BUSINESS TEST<br>1001 4TH ST SW<br>WASHINGTON DC 20024-4517<br>Action Center Items | Account<br>414-000136113<br>Balance<br>\$0.00       | <ul> <li>Make a Payment</li> <li>Returns</li> <li>View Other Options</li> </ul>                 |

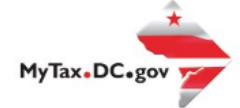

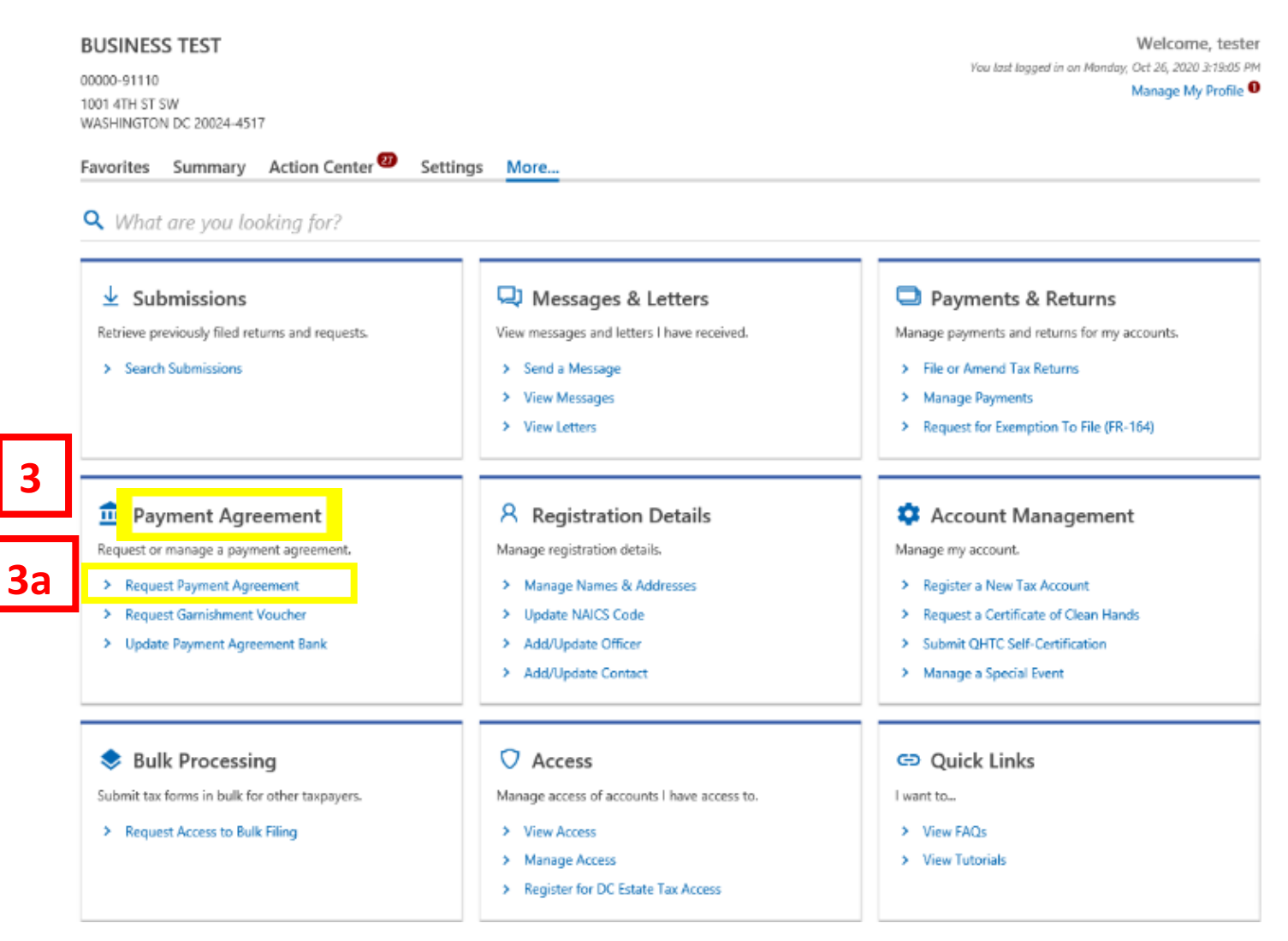

- 3. Locate Payment Agreement Section.
  - a. Click on **Request Payment Agreement** hyperlink.

#### **Online Payment Agreement for Individuals and Businesses**

## 4

### **Online Payment Agreement**

Online Payment Agreement

If you are financially unable to pay your District of Columbia tax debt immediately, you may use the Office of Tax and Revenue's (OTR) Online Payment Agreement application to request a payment agreement.

#### Eligibility

You may be eligible to use the online application to apply for an online payment agreement with the OTR if you meet the following requirements:

- · Pay the full amount of the tax liability within three years. The online payment agreement term cannot exceed 36 months.
- · Filed all required tax returns not included in this online payment agreement.
- · Have not had previous online payment agreements canceled.
- Business debt does not exceed \$50,000.

#### You are NOT eligible if:

- \* Your tax debt has been assigned to a collection agency, or in settlement or offer in compromise stage with OTR.
- · Your tax debt has an active garnishment or is in an active bankruptcy.
- You have a linked liability such as an officer assessment.

If you need technical assistance using this portal, please contact OTR's e-Services Unit at (202) 759-1946. For questions or assistance on setting up an online payment agreement, please contact OTR's Collections Division at (202) 724-5045.

#### Payment Method

Online payment agreements require payment using ACH debit. A direct payment processed as an ACH debit pulls funds from a checking or savings account. ACH debit transactions settle in 1 business day. Payments will be withdrawn from your bank account on the installment due date per your online agreement. After each installment, we will send you a notice detailing the remaining period for the next installment withdraw.

4a

Next

#### Cancel

- 4. The **Online Payment Agreement** page provides eligibility criteria to apply for an online payment agreement, as well as the **Payment Method** required to participate.
  - a. After you've carefully read over this information, click **Next**.

## Online Payment Agreement for Individuals and Businesses BUSINESS TEST

00000-91110

## Online Payment Agreement for Individuals and Businesses

|            | OO                                                                                                    |
|------------|----------------------------------------------------------------------------------------------------|
| _          | Online Payment Agreement Terms and Conditions                                                                                                    |
| 5          | Terms and Conditions                                                                                                    |
|            | By completing and submitting this agreement, you (the taxpayer or your designee) agree to the following terms:                                                                                                    |
|            | <ul> <li>This agreement will remain in effect until your liabilities (including penalties and interest) are paid in full, the statutory period for collection has expired, or the agreement is terminated. You will receive a notice from OTR prior to termination of your agreement.</li> <li>The OTR will re-evaluate this agreement periodically and you (the taxpayer) will provide any requested financial information. The OTR may cancel this agreement if you (the taxpayer or your designee) do not provide the information timely.</li> <li>The OTR may change or cancel this agreement if collection is determined to be in jeopardy or information shows that your ability to pay has changed significantly.</li> <li>I, (the taxpayer or your designee) agree to the extension of the statute of limitations for collection until the final payment of my tax is paid.</li> <li>I, (the taxpayer or designee) agree that this agreement is not inclusive of any unknown liability incurred either before or after the date of this agreement (e.g., audit deficiency, defective check, etc.) The discovery of any unknown liability may be cause for the cancellation of this agreement and the immediate collection of all monies due or the establishment of a new agreement.</li> <li>While this agreement is in effect, you (the taxpayer or your designee) agree to file all DC tax returns timely and pay any DC taxes you owe on time.</li> <li>The OTR will apply your DC tax refunds or overpayments (if any) to the entire amount you owe, until it is fully paid or the statutory period for collection has expired.</li> <li>If you do not make monthly installment payments as agreed, your payment plan will be cancelled.</li> <li>You must provide your bank routing number and checking or savings account number to initiate the automated withdrawal of the payment.</li> </ul> |
|            | You fail to maintain the terms of this agreement, the OTR will:     Cancel the agreement and file a tax lien.     Collect the entire amount owerd by levy of income, back accounts or other assets, or by seizing and selling your property.                                                                                                    |
| <b>5</b> a | Agree to Terms and Conditions                                                                                                    |
|            | Cancel Service as Next >                                                                                                    |

- 5. Please read the **Terms and Conditions** of the payment agreement.
  - a. Check the box to Agree to Terms and Conditions.
  - b. Click Next.

|   | Online Payment Agreement for<br>Individuals and Businesses<br>BUSINESS TEST<br>00000-91110 |               |               |             |
|---|--------------------------------------------------------------------------------------------|---------------|---------------|-------------|
| 6 | Online Payment Agreement for Individuals and Bus                                           | Liability Due |               |             |
|   | Liability Due<br>The following liabilities will be included in this payment ag             | greement:     |               |             |
|   | Account Type                                                                               | Account Id    | Filing Period | Balance     |
|   | Sales & Use Tax                                                                            | 350-000055010 | 31-Dec-2018   | \$8,743.12  |
|   | Sales & Use Tax                                                                            | 350-000055010 | 31-Dec-2019   | \$15,826.43 |
|   |                                                                                            |               | 6a            | \$24,569.55 |
|   | Cancel                                                                                     |               | < Previor s   | Next >      |

**6.** The **Liability Due** page will display a list of your tax liabilities that will be included in your payment agreement.

a. Click Next.

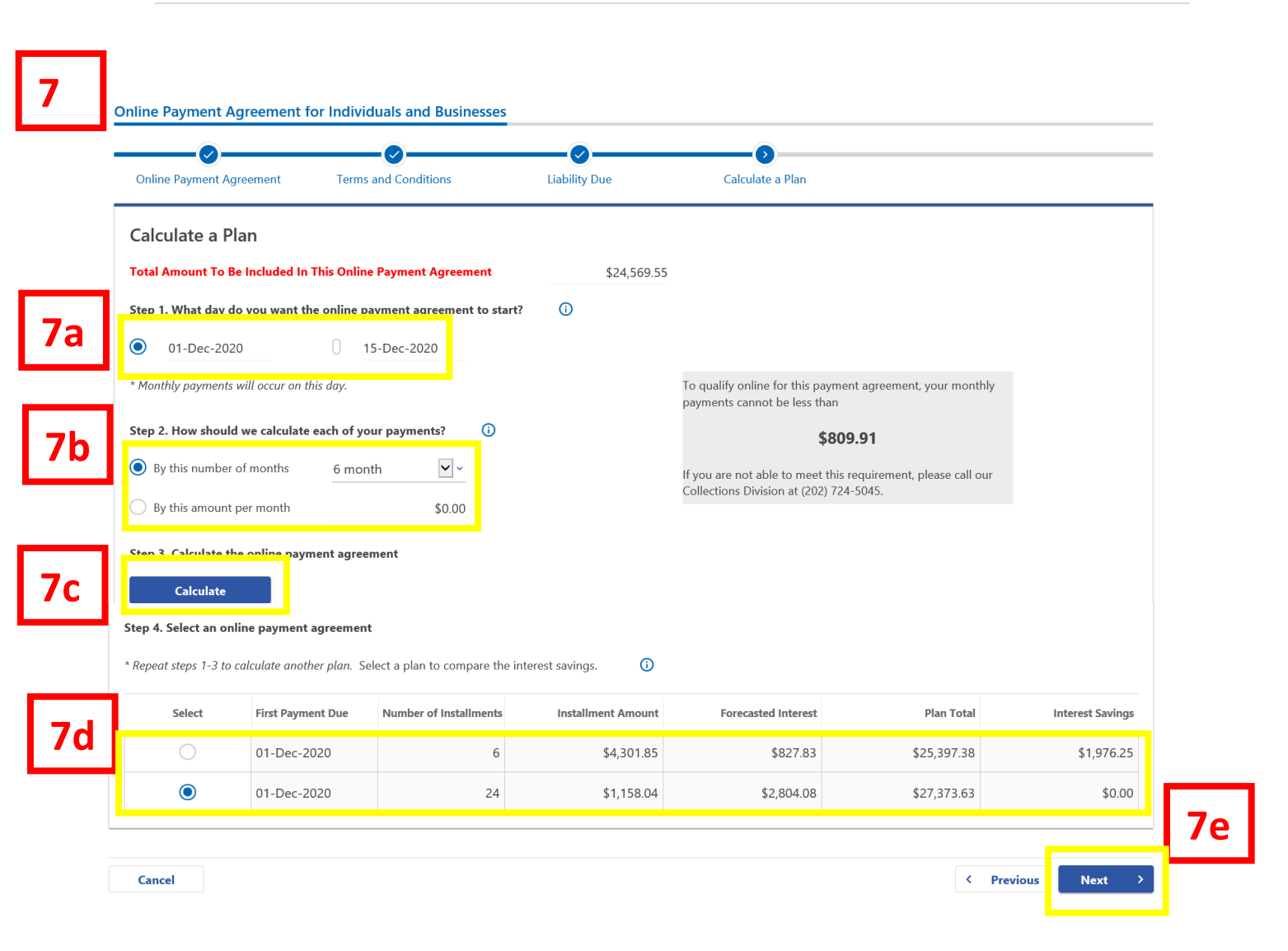

7. Calculate a Plan to determine which payment agreement would be best for you.

a. **Step 1:** You have the option to start your payment agreement on the 1st or the 15th of the month.

b. **Step 2:** You can calculate your payments by the number of months or by the amount per month you would like to pay. **NOTE:** If you choose to pay **by the number of months**, your payment agreement cannot exceed 24 months. Additionally, if you choose to pay **by the amount per month**, the minimum payment required will be displayed to the right inside the blue rectangle.

c. Step 3: Click Calculate the payment agreement.

d. **Step 4:** Select a payment agreement. You can calculate additional plans to see the savings you might have with either fewer months or a higher amount paid per month.

e. Click Next.

| line Payment Agreement Terms and C           | Conditions Liability Due | Calculate a Plan | Schedule            |                |
|----------------------------------------------|--------------------------|------------------|---------------------|----------------|
| nedule                                       |                          |                  |                     |                |
| r online payment agreement details are as fo | ollows:                  |                  |                     |                |
| Installment Due Date                         | Beginning Balance        | Amount Due       | Forecasted Interest | Ending Balance |
| 1 01-Dec-2020                                | \$24,983.26              | \$4,301.85       | \$212.92            | \$20,894.33    |
| 2 01-Jan-2021                                | \$20,894.33              | \$4,301.85       | \$191.26            | \$16,783.74    |
| 3 01-Feb-2021                                | \$16,783.74              | \$4,301.85       | \$163.18            | \$12,645.07    |
| 4 01-Mar-2021                                | \$12,645.07              | \$4,301.85       | \$124.77            | \$8,467.99     |
| 5 01-Apr-2021                                | \$8,467.99               | \$4,301.85       | \$80.55             | \$4,246.69     |
| 6 01-May-2021                                | \$4,246.69               | \$4,301.84       | \$55.15             | \$0.00         |
|                                              |                          |                  |                     |                |

8. The **Schedule** page shows your payment agreement details.

## a. Click Next.

| 9          | Online Payment  | t Agreement for Individuals | and Businesses                      |                                |              |                 |    |
|------------|-----------------|-----------------------------|-------------------------------------|--------------------------------|--------------|-----------------|----|
|            | ent Agreement   | Terms and Conditions        | Liability Due                       | Calculate a Plan               | Schedule     | Bank Account    |    |
|            | Select a Ba     | nk Account                  | rawal, please contact the Collectio | ns Division at (202) 724-5045. |              |                 |    |
|            | Select          | Bank                        |                                     |                                | Account Type |                 |    |
| <b>9</b> a | 0               | CITIBANK NA - *3456         |                                     |                                | Checking     |                 |    |
|            | ۲               | Add new bank account        |                                     |                                |              |                 |    |
|            |                 |                             |                                     |                                |              |                 |    |
|            | Bank Accou      | unt Details                 |                                     |                                |              |                 |    |
|            | Account Type *  | Required                    | <b>v</b> ~                          |                                |              |                 |    |
|            | Routing Number  | * Required                  |                                     |                                |              |                 |    |
|            | Account Number  | * Required                  |                                     |                                |              |                 |    |
|            | Confirm Account | Number Required             |                                     |                                |              |                 | 9a |
|            |                 |                             |                                     |                                |              |                 |    |
|            | Cancel          |                             |                                     |                                |              | < Previous Next | >  |

9. The **Bank Account** page is where you will save your bank account information for automatic withdrawal of your funds for your payment agreement.

a. Add your **bank account** information, select checking or savings under **Account Type**, enter your bank's **Routing** and **Account Numbers**, and **Confirm Account Number**. **Note:** If you already have a bank account associated with your MyTax.DC.gov registration you may use that account. b. Click **Next**.

| Conditions Liabi                                                | lity Due Calculate a P                                                                | lan Schedule                                      | Bank Account                               | Review                |
|-----------------------------------------------------------------|---------------------------------------------------------------------------------------|---------------------------------------------------|--------------------------------------------|-----------------------|
| Tax Liability                                                   |                                                                                       |                                                   |                                            |                       |
| Selected Tax Liability:                                         |                                                                                       |                                                   |                                            |                       |
| Business - BUSINESS TEST                                        |                                                                                       | Current Ba                                        | alance \$24,569.55                         |                       |
| Payment Agreement                                               | Detail                                                                                |                                                   |                                            |                       |
| Selected Payment Agreement:                                     |                                                                                       |                                                   |                                            | [Change               |
| First Payment Due                                               | Number of Installments                                                                | Installment Amount                                | Forecasted Interest                        | Plan Total            |
| 01-Dec-2020                                                     | б                                                                                     | \$4,301.85                                        | \$827.83                                   | \$25,397.38           |
|                                                                 |                                                                                       |                                                   |                                            |                       |
| Bank Account                                                    |                                                                                       |                                                   |                                            |                       |
| Selected Bank:                                                  |                                                                                       |                                                   |                                            | [Change               |
| Bank                                                            | CITIBANK NA                                                                           |                                                   |                                            |                       |
| Account Type                                                    | Checking                                                                              | $\checkmark$                                      |                                            |                       |
| Routing Number                                                  | 091409717                                                                             |                                                   |                                            |                       |
| Account Number                                                  | **3456                                                                                |                                                   |                                            |                       |
| By clicking Submit, you agree<br>after submission, please conta | to the terms and conditions of the Distr<br>ct the Collections Division at (202) 724- | ict of Columbia Office of Tax and Revenu<br>5045. | e. If you would like to change or cancel y | our payment agreement |
|                                                                 |                                                                                       |                                                   |                                            |                       |

10. The Review page displays your **Tax Liability**, **Plan Detail**, and **Bank Account** information. Please review this section to make sure everything is correct. **NOTE:** Once, you submit your agreement, you cannot change or cancel online. If you need to change or cancel your agreement, you must contact the Collections Division at (202) 724-5045. a. Click **Submit**.

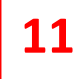

| onditions Lia                                                                                    | ability Due Calculate a Plan                                                                              | n Schedule                                           | Bank Account                              | Review                 |    |
|--------------------------------------------------------------------------------------------------|----------------------------------------------------------------------------------------------------|------------------------------------------------------|-------------------------------------------|------------------------|----|
| Tax Liability Selected Tax Liability: Business - BUSINESS TEST                                   |                                                                                                    | Current Bai                                          | ance \$24,569,55                          |                        |    |
| Payment Agreemer                                                                                 | nt Detail                                                                                                 |                                                      |                                           |                        |    |
| Selected Payment Agreemer                                                                        | nt:                                                                                                    |                                                      |                                           | [Change]               |    |
| First Payment Due                                                                                | Number of Installments                                                                                    | Installment Amount                                   | Forecasted Interest                       | Plan Total             |    |
| 01-Dec-2020                                                                                      | 6                                                                                                    | \$4,301.85                                           | \$827.83                                  | \$25,397.38            |    |
| Payment Agreemen<br>Selected Payment Agreemer                                                    | nt Detail                                                                                                 |                                                      |                                           | [Change]               |    |
| First Payment Due                                                                                | Number of Installments                                                                                    | Installment Amount                                   | Forecasted Interest                       | Plan Total             |    |
| 01-Dec-2020                                                                                      | 6                                                                                                    | \$4,301.85                                           | \$827.83                                  | \$25,397.38            |    |
| Bank Account<br>Selected Bank:                                                                   | Confirmation<br>Enter your password to confirm your                                                       | X<br>submission.                                     |                                           | [Change]               |    |
| Account Type                                                                                     | Password *<br>Required                                                                                    | <b>11a</b>                                           |                                           |                        |    |
| Routing Number                                                                                   | Cancel                                                                                                    | ок                                                   |                                           |                        |    |
| Routing Number<br>Account Number<br>By clicking Submit, you agre<br>after submission, please con | Cancel<br>te to the terms and conditions of the District<br>tact the Collections Division at (202) 724-50 | OK<br>t of Columbia Office of Tax and Revenue<br>45. | . If you would like to change or cancel ; | your payment agreement | 11 |

11. The "Confirmation" window will populate.

a. Enter your MyTax.DC.gov password, which will act as your electronic signature. Click **OK**.

b. Click "Submit"

**Note:** If your pop-up window doesn't window doesn't display, please check your settings.

## Confirmation

Your online payment agreement request with the District of Columbia Office of Tax and Revenue has been submitted. Your confirmation number is 0-000-059-250.

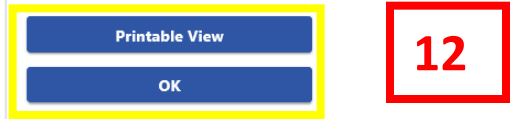

12. A **Confirmation** page displays. To obtain a printed copy of this page, click **Printable View**. Otherwise, click **OK**.

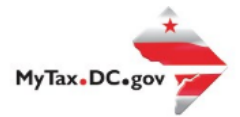

## MyTax.DC.gov User Guide

## If you are Eligible to Request an Online Payment Agreement

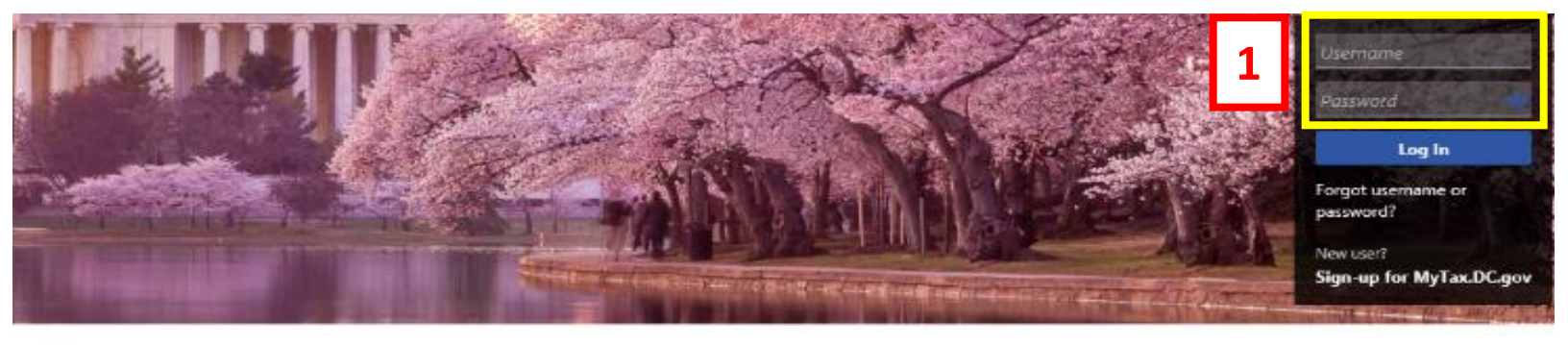

Q Can't find what you're looking for? Enter keywords here to filter.

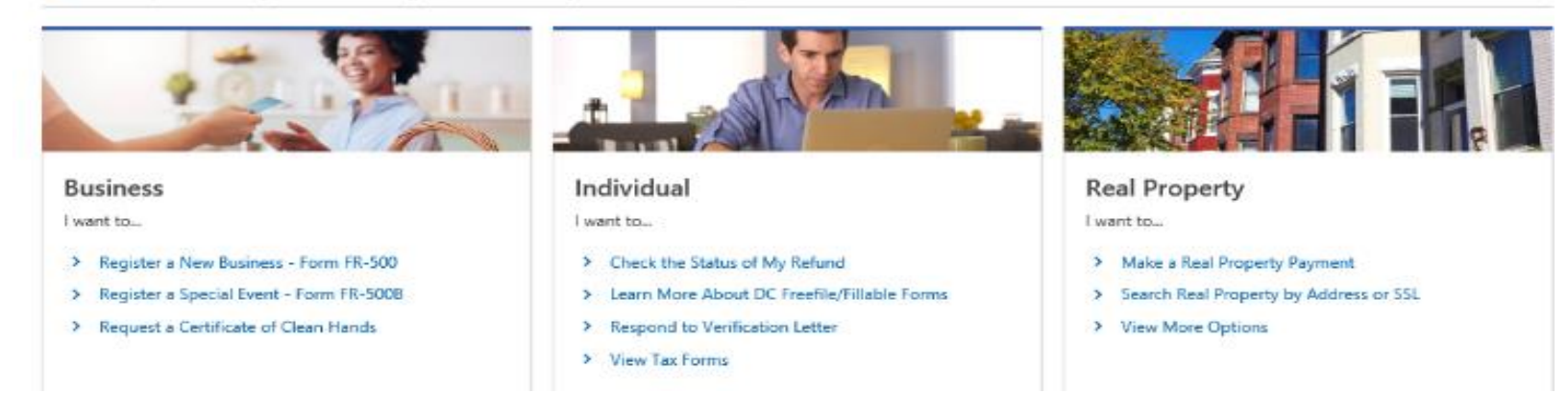

1. From the MyTax.DC.gov homepage, log in using your Username and Password.

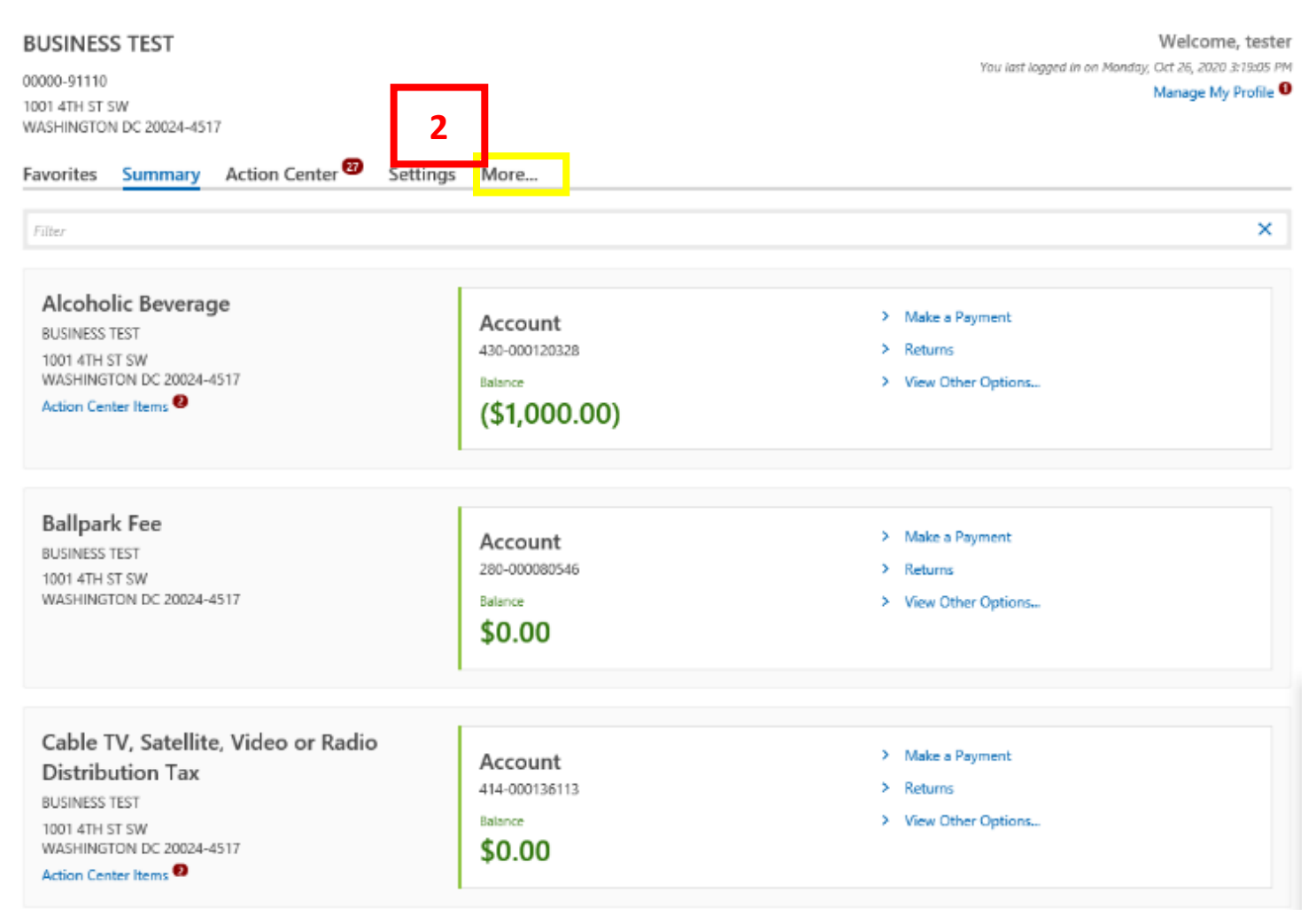

## 2. From your homepage, locate the **More** button and click.

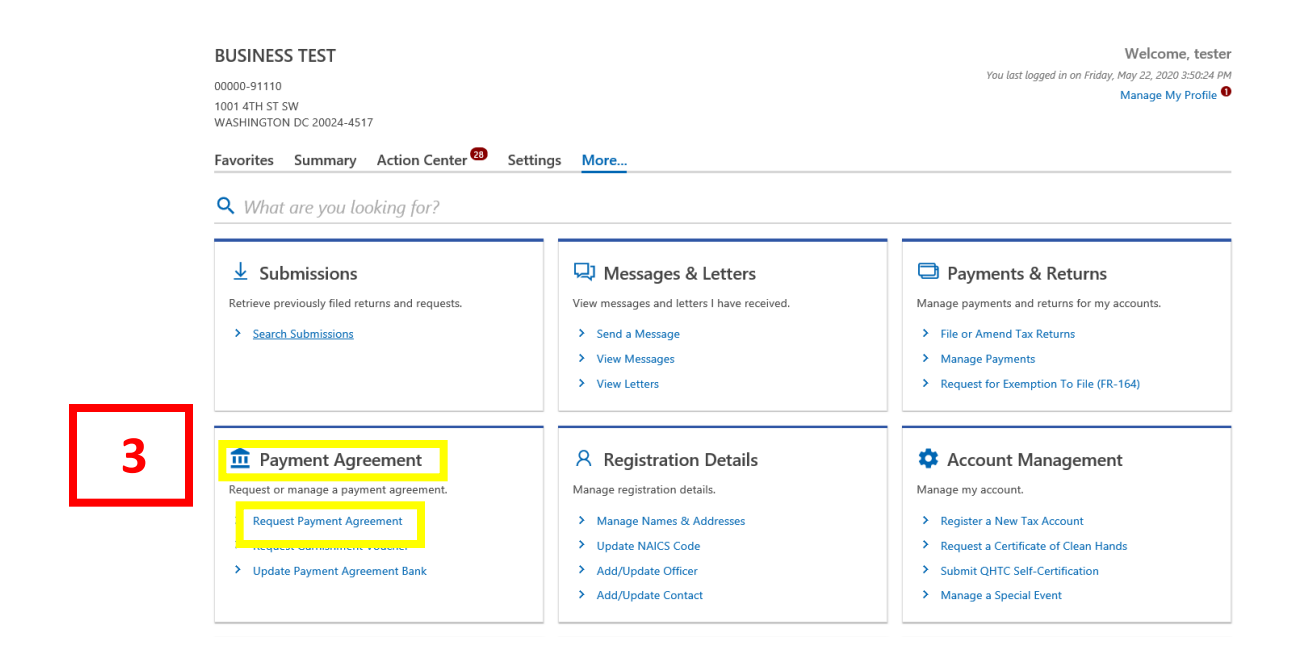

3. Under the Payment Agreement header, click Request Payment Agreement.

### **Online Payment Agreement for Individuals and Businesses**

| Online Payment Agreement                                                                                                    |                                                                                                    |
|----------------------------------------------------------------------------------------------------|----------------------------------------------------------------------------------------------------|
| Online Payment Agreement                                                                                                    |                                                                                                    |
| If you are financially unable to pay your District of Columbia tax debt immediately, you may use the Office of Tax and Revenue's (OTR) Online Payment Ag<br>payment agreement.                                                                                                    | reement application to request a                                                                                                    |
| Eligibility                                                                                                    |                                                                                                    |
| You may be eligible to use the online application to apply for an online payment agreement with the OTR if you meet the following requirements:                                                                                                    |                                                                                                    |
| <ul> <li>Pay the full amount of the tax liability within three years. The online payment agreement term cannot exceed 36 months.</li> <li>Filed all required tax returns not included in this online payment agreement.</li> <li>Have not had previous online payment agreements canceled.</li> <li>Business debt does not exceed \$50,000.</li> </ul>               |                                                                                                    |
| You are NOT eligible if:                                                                                                    |                                                                                                    |
| <ul> <li>Your tax debt has been assigned to a collection agency, or in settlement or offer in compromise stage with OTR.</li> <li>Your tax debt has an active garnishment or is in an active bankruptcy.</li> <li>You have a linked liability such as an officer assessment.</li> </ul>                                                                              |                                                                                                    |
| If you need technical assistance using this portal, please contact OTR's e-Services Unit at (202) 759-1946. For questions or assistance on setting up an onlir<br>OTR's Collections Division at (202) 724-5045.                                                                                                    | ne payment agreement, please contact                                                                                                    |
| Payment Method                                                                                                    |                                                                                                    |
| Online payment agreements require payment using ACH debit. A direct payment processed as an ACH debit pulls funds from a checking or savings accoun<br>business day. Payments will be withdrawn from your bank account on the installment due date per your online agreement. After each installment, we will<br>remaining period for the next installment withdraw. | nt. ACH debit transactions settle in 1<br>Lailing the                                                                                                    |
| Cancel                                                                                                    | < Previot Next >                                                                                                    |
|                                                                                                    | Online Payment Agreement         If you are financially unable to pay your District of Columbia tax debt immediately, you may use the Office of Tax and Revenue's (OTR) Online Payment Agreyment agreement.         Eigibility         You may be eligible to use the online application to apply for an online payment agreement with the OTR if you meet the following requirements:         • Pay the full amount of the tax liability within three years. The online payment agreement term cannot exceed 36 months.         • Have not had previous online payment agreements canceled.         • Buy the full amount of the tax isability within three years. The online payment agreement term cannot exceed 36 months.         • Have not had previous online payment agreements canceled.         • Buy the state of the set is a solution of the set is an active bankruptcy.         • You rax OID eligible if:         • You tax debt has been assigned to a collection agency, or in settlement or offer in compromise stage with OTR.         • You have a linked liability such as an officer assessment.         If you need technical assistance using this portal, please contact OTR's e-Services Unit at (202) 759-1946. For questions or assistance on setting up an online OTR's Collections Division at (202) 724-5045.         Payment Method       Online payment surgreements require payment using ACH debit. A direct payment processed as an ACH debit pulls funds from a checking or savings account on the installment due date per your online agreement. After each installment, we will remaining period for the next installment withdraw. |

4. The **Online Payment Agreement** page provides eligibility criteria to apply for an online payment agreement, as well as the **Payment Method** required to participate.

a. After you've carefully read over this information, click Next

|   | Online Payment Agreement for<br>Individuals and Businesses<br>BUSINESS TEST<br>00000-91110                                                                                                    |       |
|---|----------------------------------------------------------------------------------------------------|-------|
|   | Online Payment Agreement for Individuals and Businesses                                                                                                    |       |
| 5 | Online Payment Agreement Explanation                                                                                                    |       |
|   | The Office of Tax and Revenue is unable to complete your online request for a payment agreement for the following reason: • Your liability is already included in an active payment plan Please contact the Collections Division at (202) 724-5045 for further assistance. |       |
|   | Cancel Cancel                                                                                                    | /ious |

5. If the Office of Tax and Revenue is unable to complete your online payment agreement request, you will receive an **Explanation**. For assistance please contact the Collections Division at (202) 724-5045.